# การยื่างเอกสาร ฝึกประสบการณ์สมรรถหะวิชาชีพ ใหระบบ DVE DATA

(นักเรียน นักศึกษา)

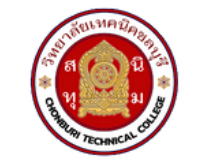

วิทยาลัยเทคนิคชลบุรี

งานอาชีวศึกษาระบบทวิภาคี **Dual Vocational Education** 

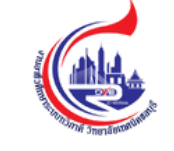

## การยื่นเอกสารฝึกประสบการณ์สมรรถนะวิชาชีพ ในระบบ DVE DATA

Google

## ค้นหาใน Google คำว่า <u>dve data</u>

- O dve data
- 🕙 dve data Google Search
- Q dve
- O dvedata
- Q dvec
- Q dve คือ
- Q dve ย่อมาจาก
- ۹ dve logo
- Q dvec.vec
- Q dvet
- ۹ dve2020

C Photo by Jesse Cox

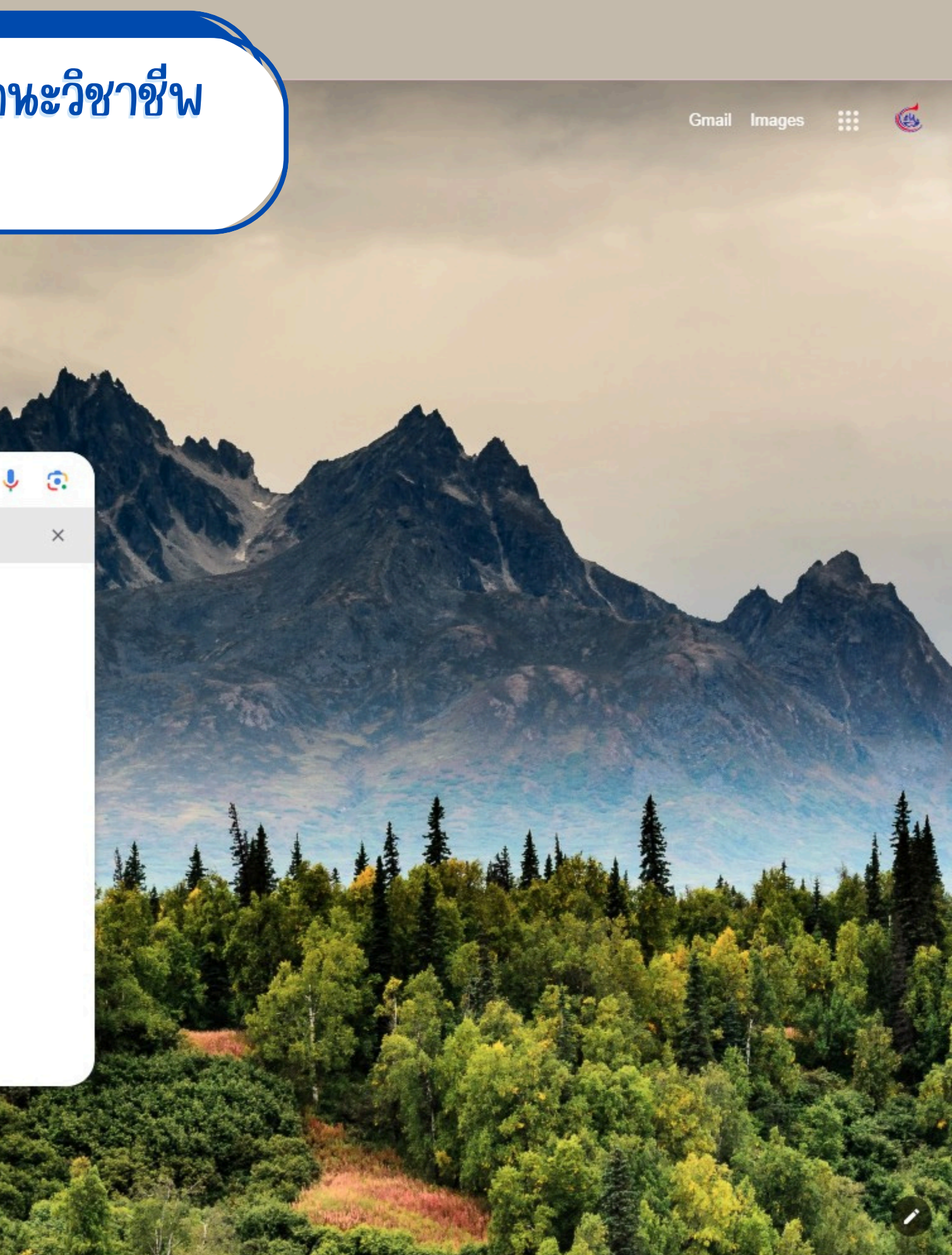

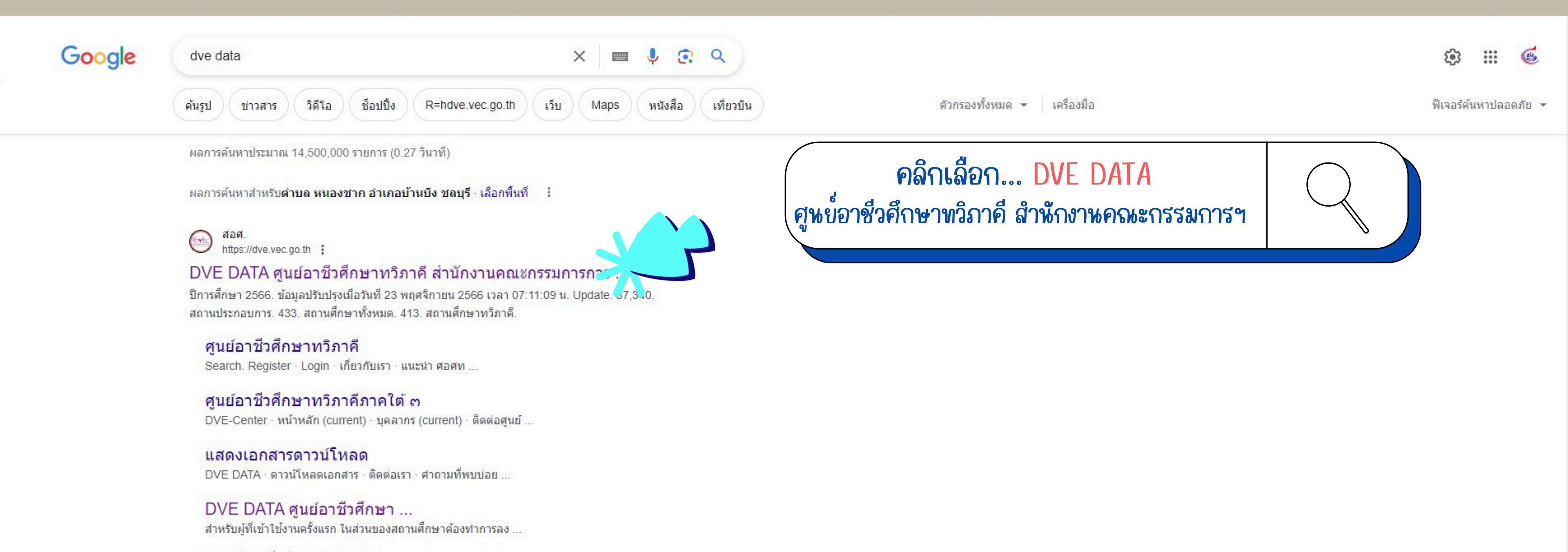

ผลการค้นหาเพิ่มเติมจาก vec.go.th »

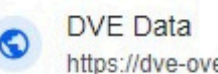

https://dve-ovec.edit.in.th

#### **DVE** Data

ระบบงานทวิภาคี DVE-Data. หน้าหลัก. จำนวนผู้เรียนอาชีวะทั้งหมด 638,328 คน. จำนวนผู้เรียนปกติ 513,627 คน. จำนวนผู้เรียนทวิภาคี 124,701 คน. ร้อยละของผู้เรียนทวิภาคี 19.54 ... เข้าระบบ สถานประกอบการ ดู่มือ

#### 🖮 DVE-DATA

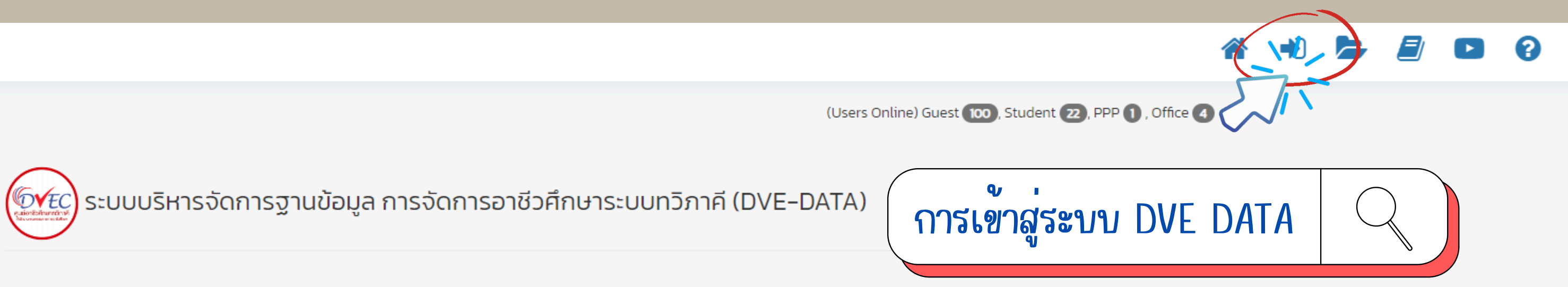

#### ปีการศึกษา 2567

ข้อมูลปรับปรุงเมื่อวันที่ 27 มิถุนายน 2567 เวลา 18:19:47 น. Update

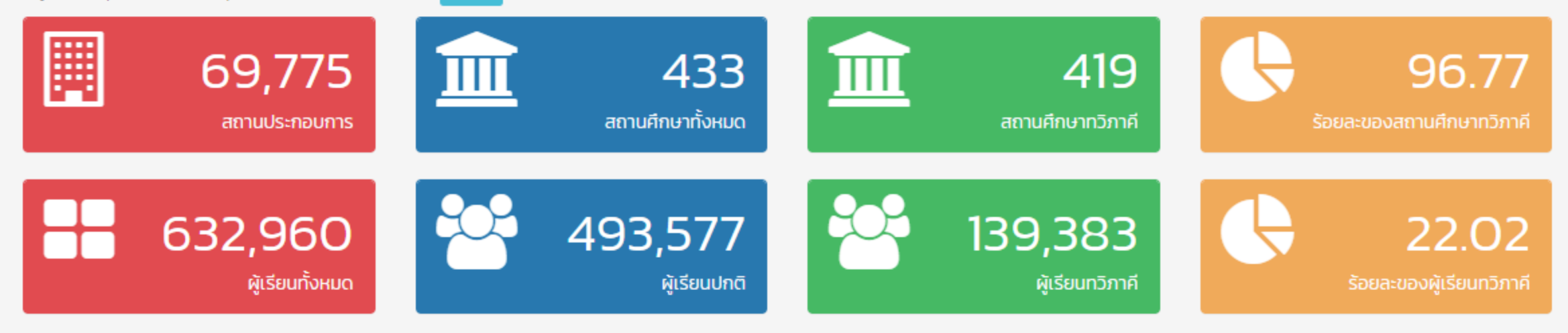

#### จำนวนผู้เรียนทวิภาคี

| เปรียบเทียบจำนวนผู้เรียนทวิ |  |  |  |  |  |  |  |  |  |  |  |
|-----------------------------|--|--|--|--|--|--|--|--|--|--|--|
| 140,000 -                   |  |  |  |  |  |  |  |  |  |  |  |
| 120,000 -                   |  |  |  |  |  |  |  |  |  |  |  |
| 100,000 -                   |  |  |  |  |  |  |  |  |  |  |  |
| 80,000 -                    |  |  |  |  |  |  |  |  |  |  |  |
| 60,000 -                    |  |  |  |  |  |  |  |  |  |  |  |
| 40,000 -                    |  |  |  |  |  |  |  |  |  |  |  |
|                             |  |  |  |  |  |  |  |  |  |  |  |

| ปีการศึกษา | จำนวน   |
|------------|---------|
| 2566       | 122,353 |
| 2567       | 138,269 |
|            |         |

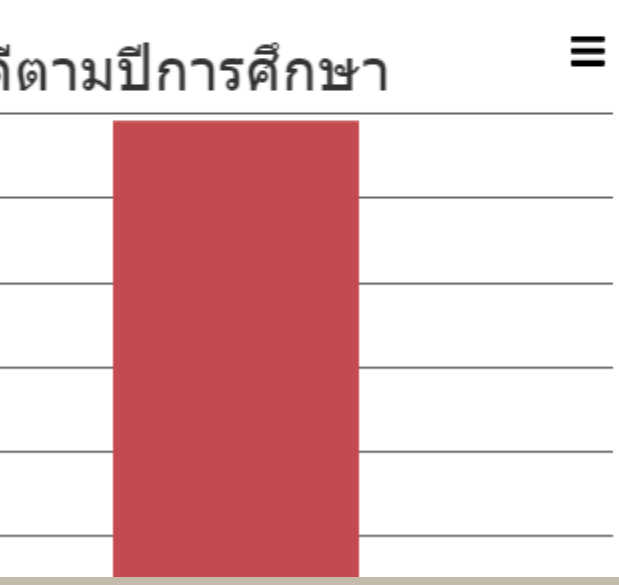

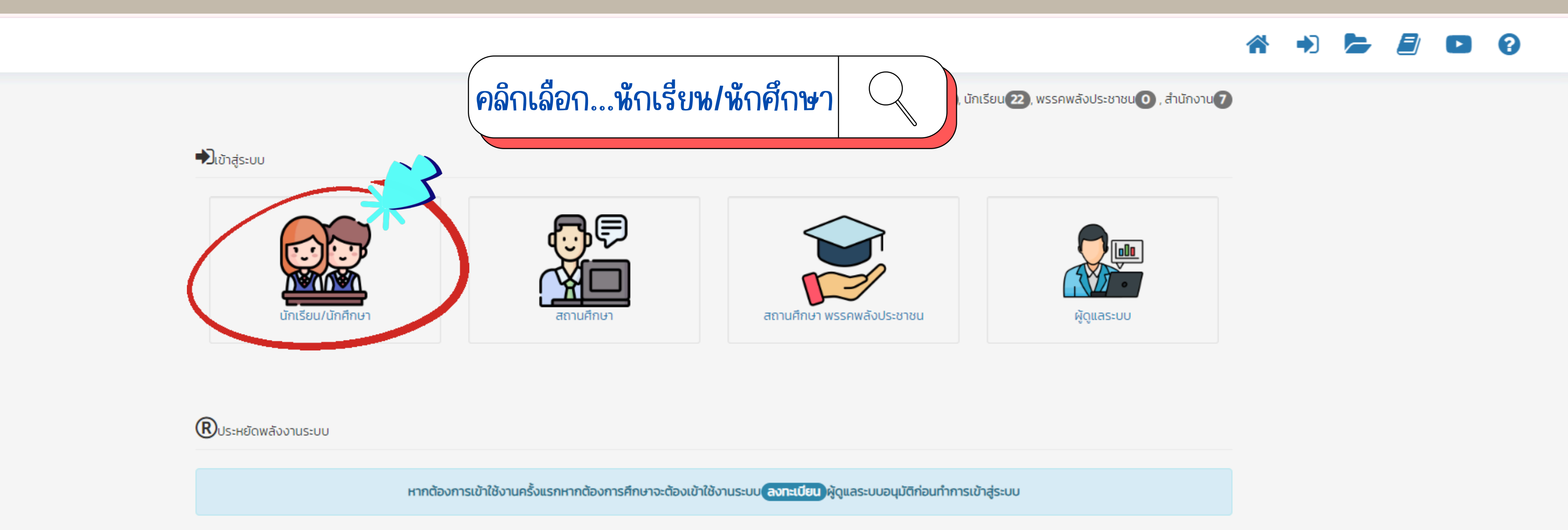

- ลงทะเบียนใช้งาน ลงทะเบียน สำหรับสถานศึกษา
- ลืมรหัสใช้งาน ลืมรหัสผ่าน สำหรับสถานศึกษา

💮 DVE-ข้อมูล

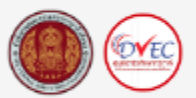

การจัดการด้านสารสนเทศ การจัดการด้านอาชีวศึกษาระบบทวิภาคี (DVE-DATA)

ถนนราชดำเนิน เขตดุสิต กรุงเทพฯ 10300 โทร. 0-2026-5555 ต่อ 2200

แจ้งปัญหาการใช้งาน 😮 cฮิลตันล่าสุด 💷

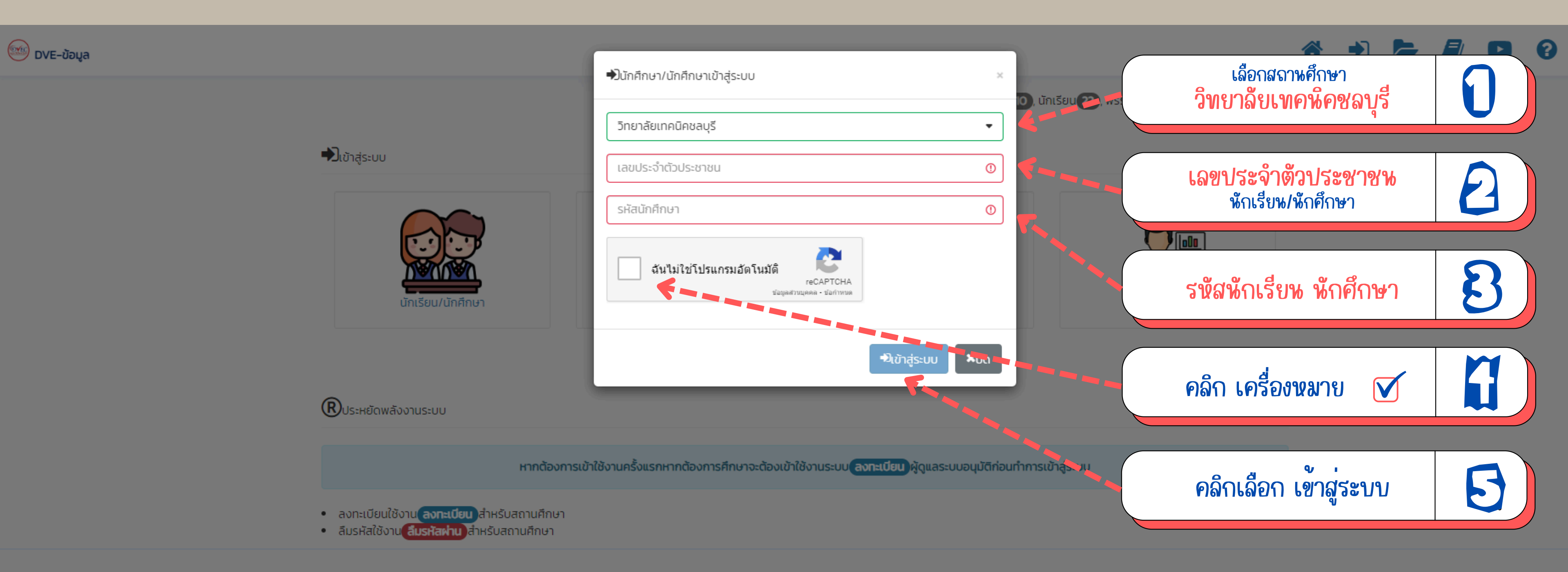

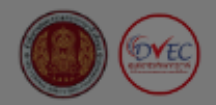

การจัดการด้านสารสนเทศ การจัดการด้านอาชีวศึกษาระบบทวิภาคี (DVE-DATA)

ถนนราชดำเนิน เขตดุสิต กรุงเทพฯ 10300 โทร. 0-2026-5555 ต่อ 2200

แจ้งปัญหาการใช้งาน ? วฮิลตันล่าสุด 💷

### **DVE-DATA**

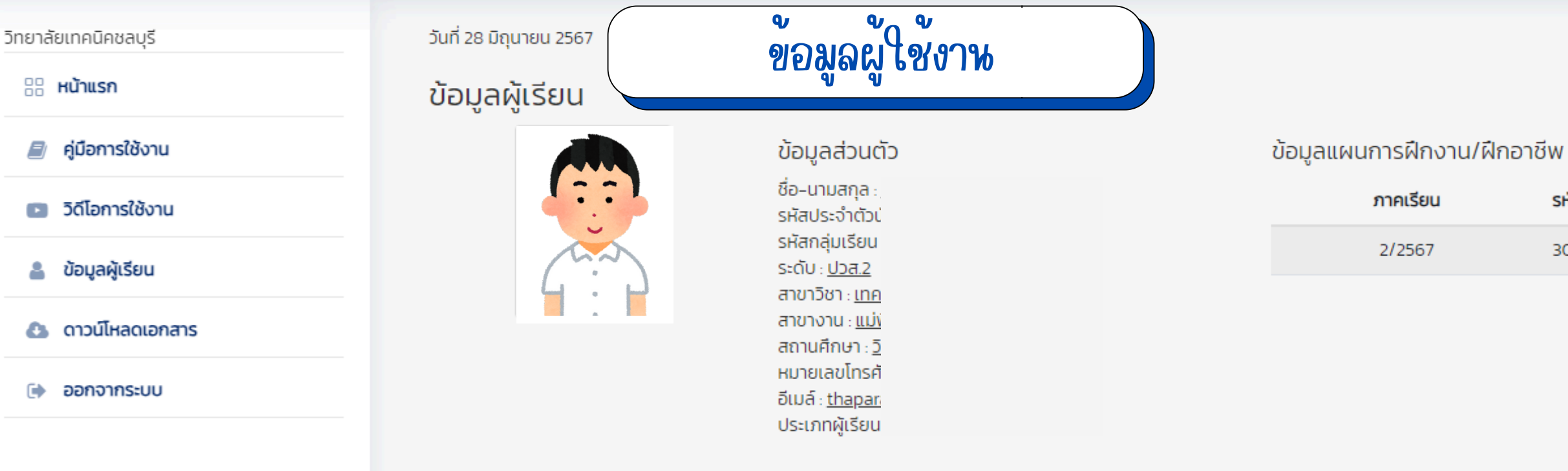

### ข้อมูลฝึกงาน

 $\equiv$ 

#### ภาคเรียน 2/2567

ระยะเวลายื่นคำร้องขอฝึกงาน : 4 กรกฎาคม 2567 - 16 สิงหาคม 2567 ระยะเวลาฝึกงาน : 22 ตุลาคม 2567 - 21 กุมภาพันธ์ 2568

#### (ยังไม่ถึงระยะเวลายื่นฝึกงาน)

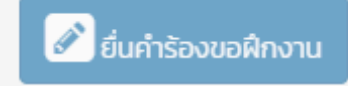

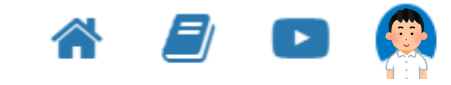

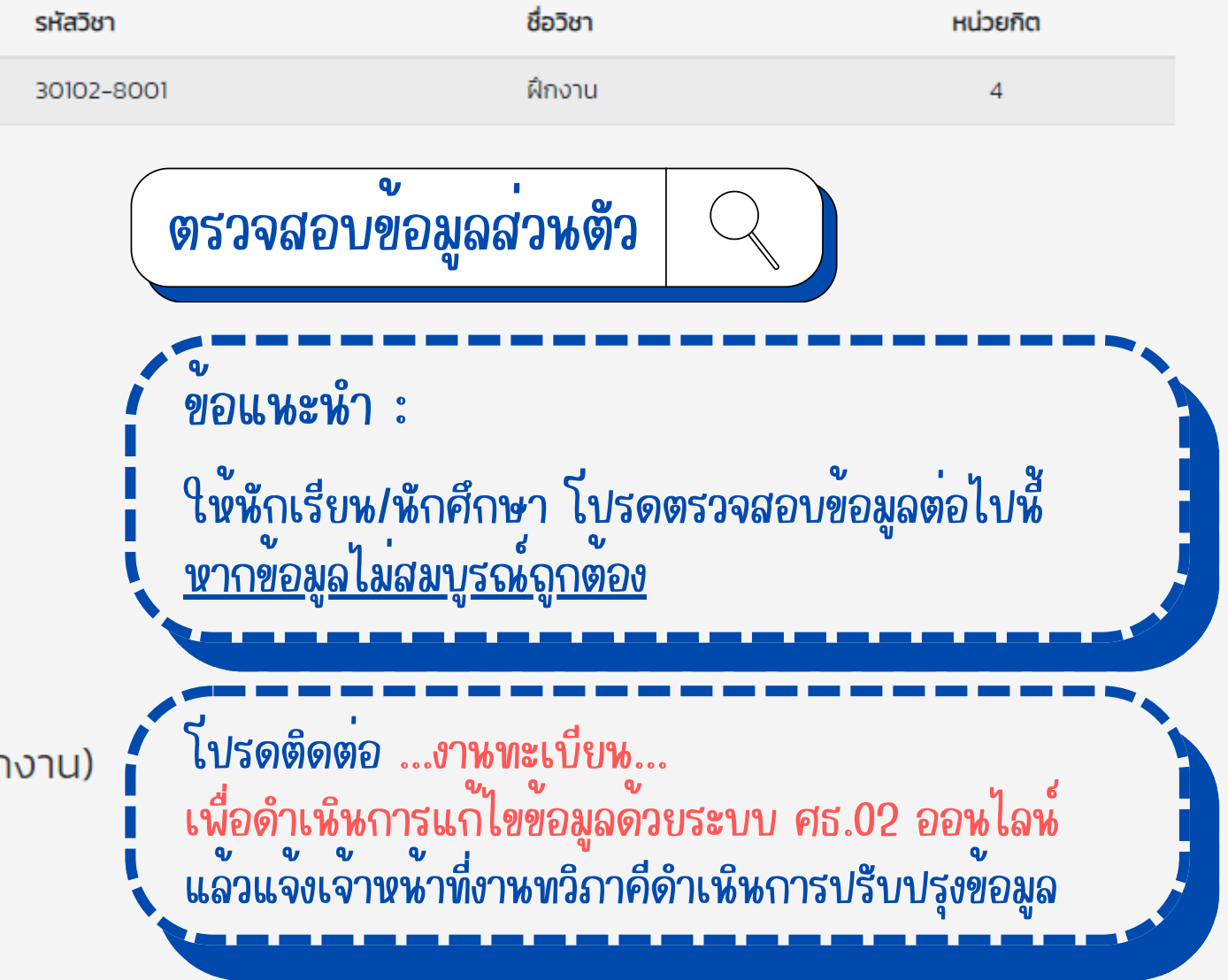

### **DVE-DATA**

#### วิทยาลัยเทคนิคชลบุรี

🗄 หน้าแรก

릗 คู่มือการใช้งาน

💿 วิดีโอการใช้งาน

💄 ข้อมูลผู้เรียน

- 🚯 ดาวน์โหลดเอกสาร
- 🕩 ออกจากระบบ

วันที่ 28 มิถุนายน 2567

 $\equiv$ 

#### ข้อมูลผู้เรียน

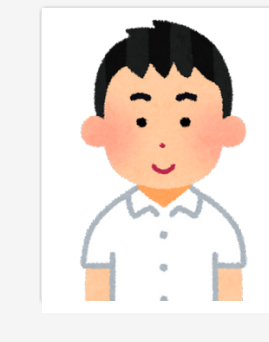

### ข้อมูลส่วนตัว

ชื่อ-นามสกุล : รหัสประจำตัวเ รหัสกลุ่มเรียน ระดับ : <u>ปวส.2</u> สาขาวิชา : <u>เทค</u> สาขางาน : <u>แม่ง</u>ั สถานศึกษา : <u>ว</u>ิ หมายเลขโทรศั อีเมล์ : <u>thapar</u> ประเภทผู้เรียน

#### ข้อมูลแผนการฝึกงาน/ฝึกอาชีพ

#### ข้อมูลฝึกงาน

#### ภาคเรียน 2/2567

ระยะเวลายื่นคำร้องขอฝึกงาน : 28 มิถุนายน 2567 – 16 สิงหาคม 2567 ระยะเวลาฝึกงาน : 22 ตุลาคม 2567 - 21 กุมภาพันธ์ 2568

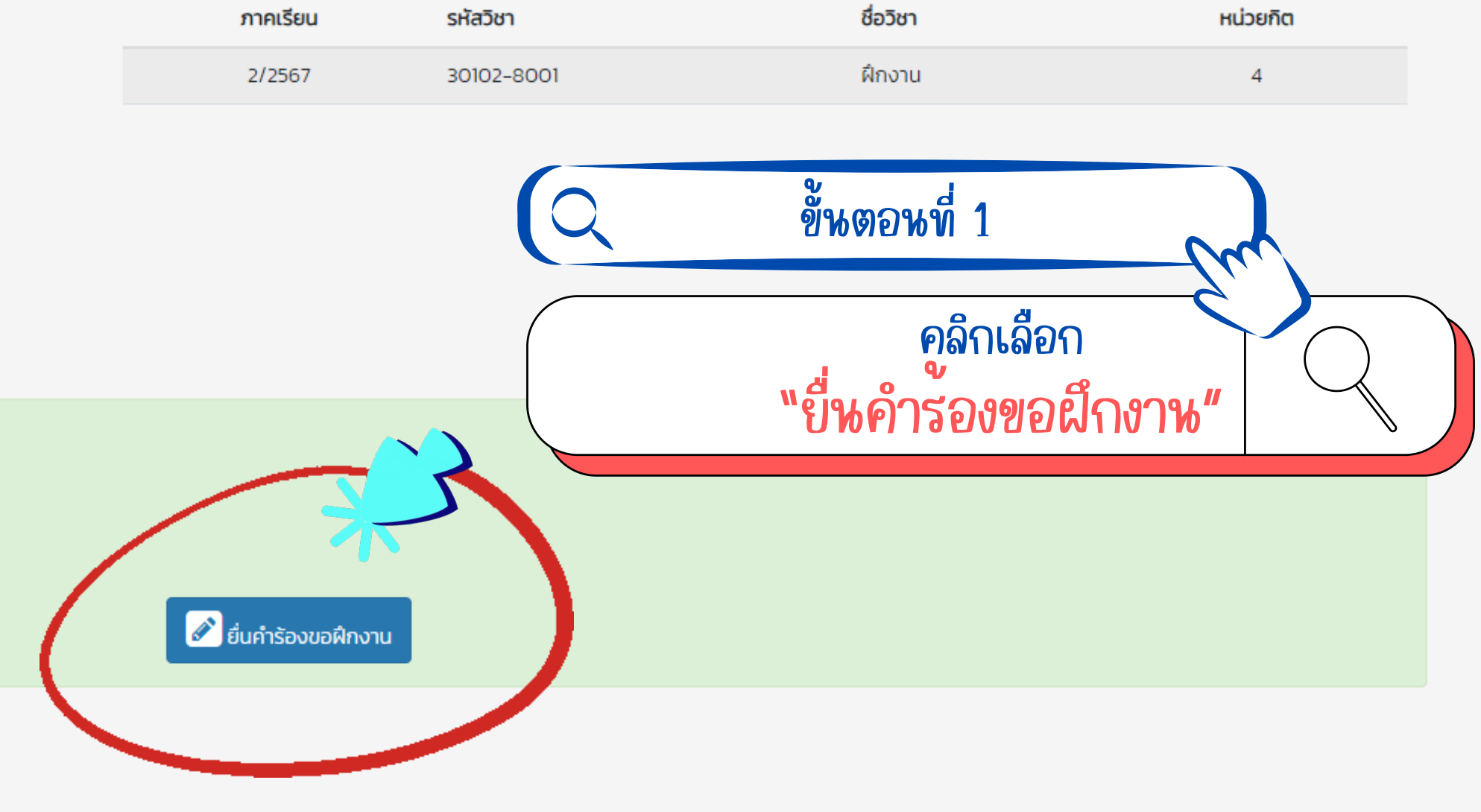

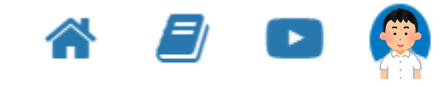

### **DVE-DATA**

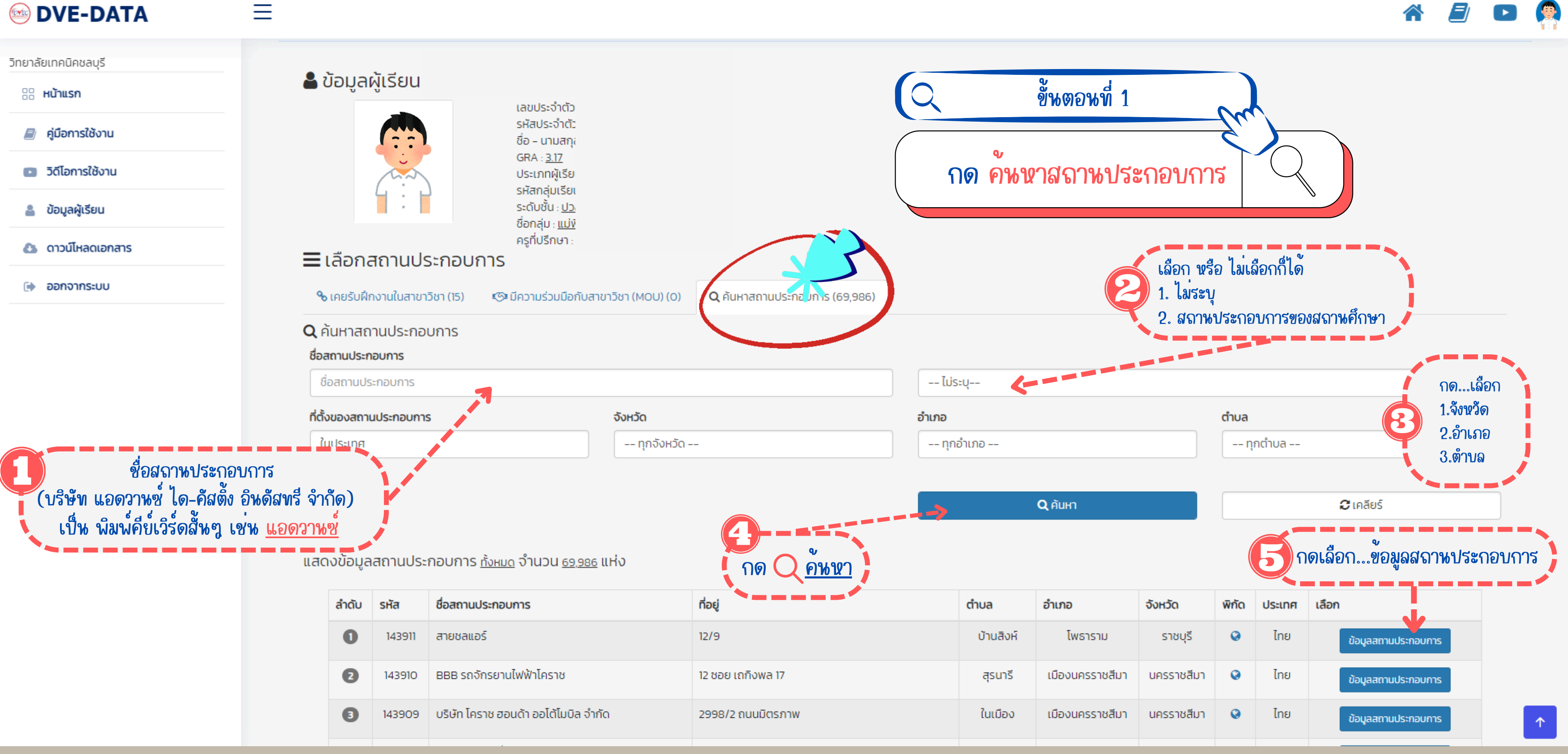

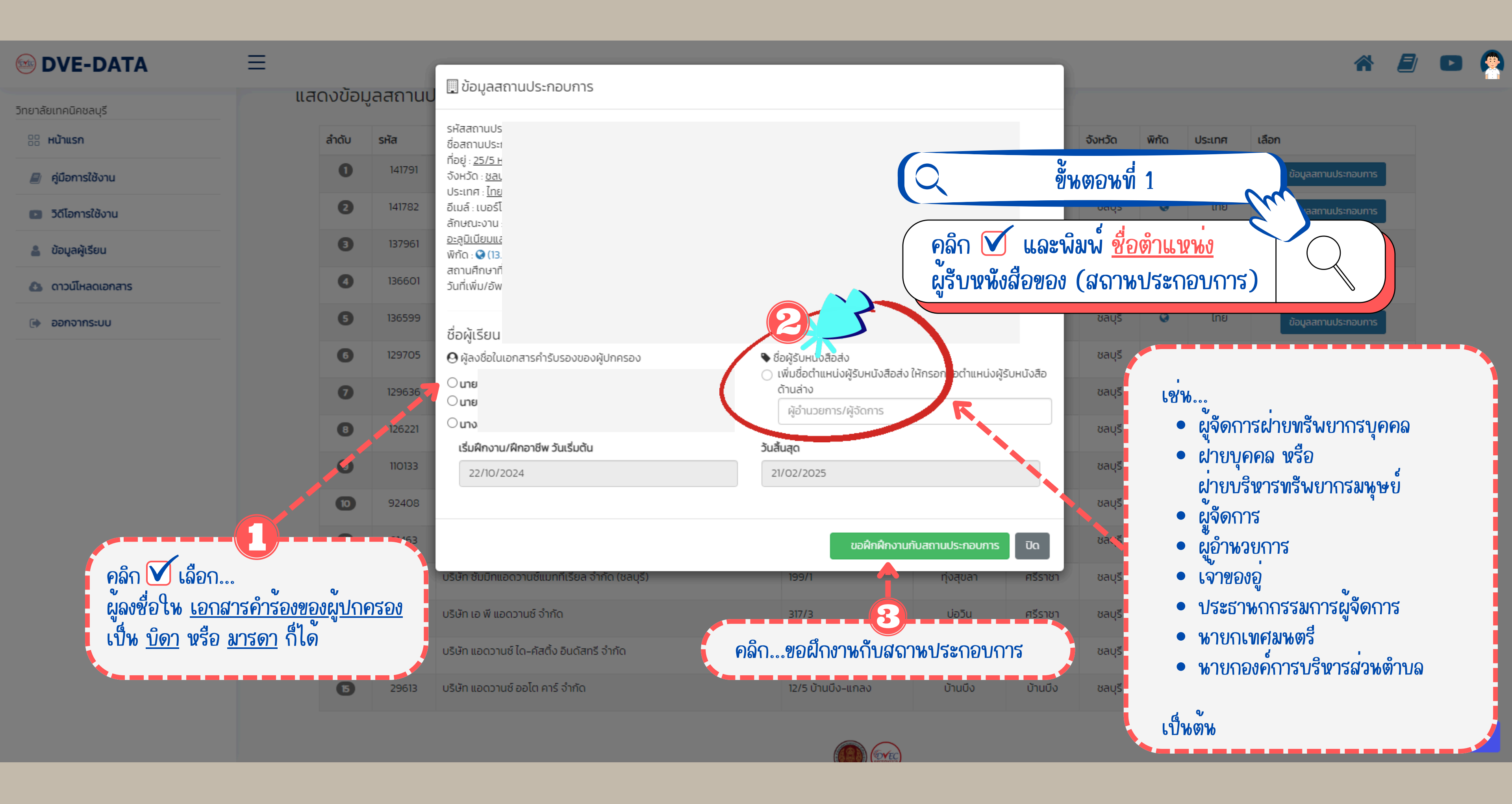

## ตรวจสอบความจูกต้อง ที่หักเรียน หักศึกษา กรอกข้อมูลสจานประกอบการ

### ข้อมูลฝึกงาน

#### ภาคเรียน 2/2567

ระยะเวลายื่นคำร้องขอฝึกงาน : 28 มิถุนายน 2567 - 16 สิงหาคม 2567 ระยะเวลาฝึกงาน : 22 ตุลาคม 2567 - 21 กุมภาพันธ์ 2568

| ภาคเรียน | สถานประกอบการ                                      | จังหวัด | ประเทศ | วันที่ยื่น                   | วันที่ฝึก               | at |
|----------|----------------------------------------------------|---------|--------|------------------------------|-------------------------|----|
| 2/2567   | บริษัท แอดวานซ์ ได-คัสติ้ง อินดัสทรี จำกัด บ้านบึง | ชลบุรี  | ไทย    | 28 มิ.ย. 67<br>(11:18:02 u.) | 22 ต.ค. 67 – 21 ก.พ. 68 | s  |

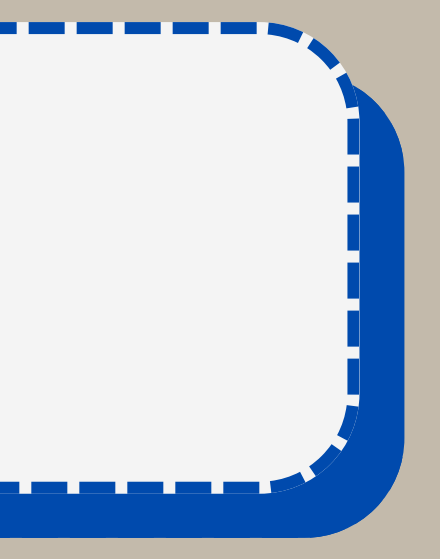

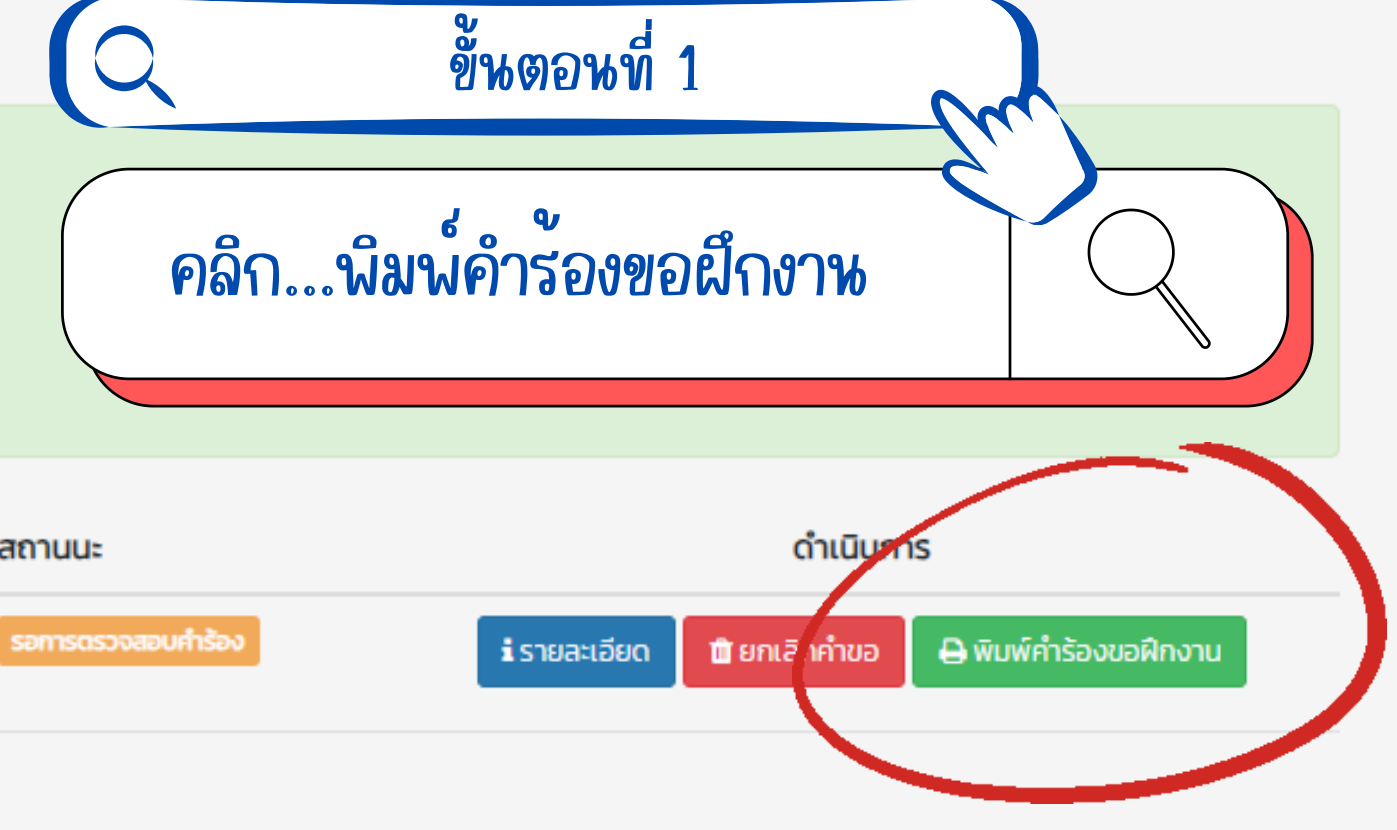

หน้าที่ 1/3

 $(\mathbf{B})$ 

#### แบบคำขอหนังสือถึงสถานประกอบการเพื่อเข<sup>้</sup>ารับการฝึกงาน

เขียนที่ วิทยาลัยเทคนิคชลบรี

วันที่ ๒๘ มิถุนายน พ.ศ. ๒๕๖๗

เรียน ผู้อำนวยการวิทยาลัยเทคนิคชลบุรี

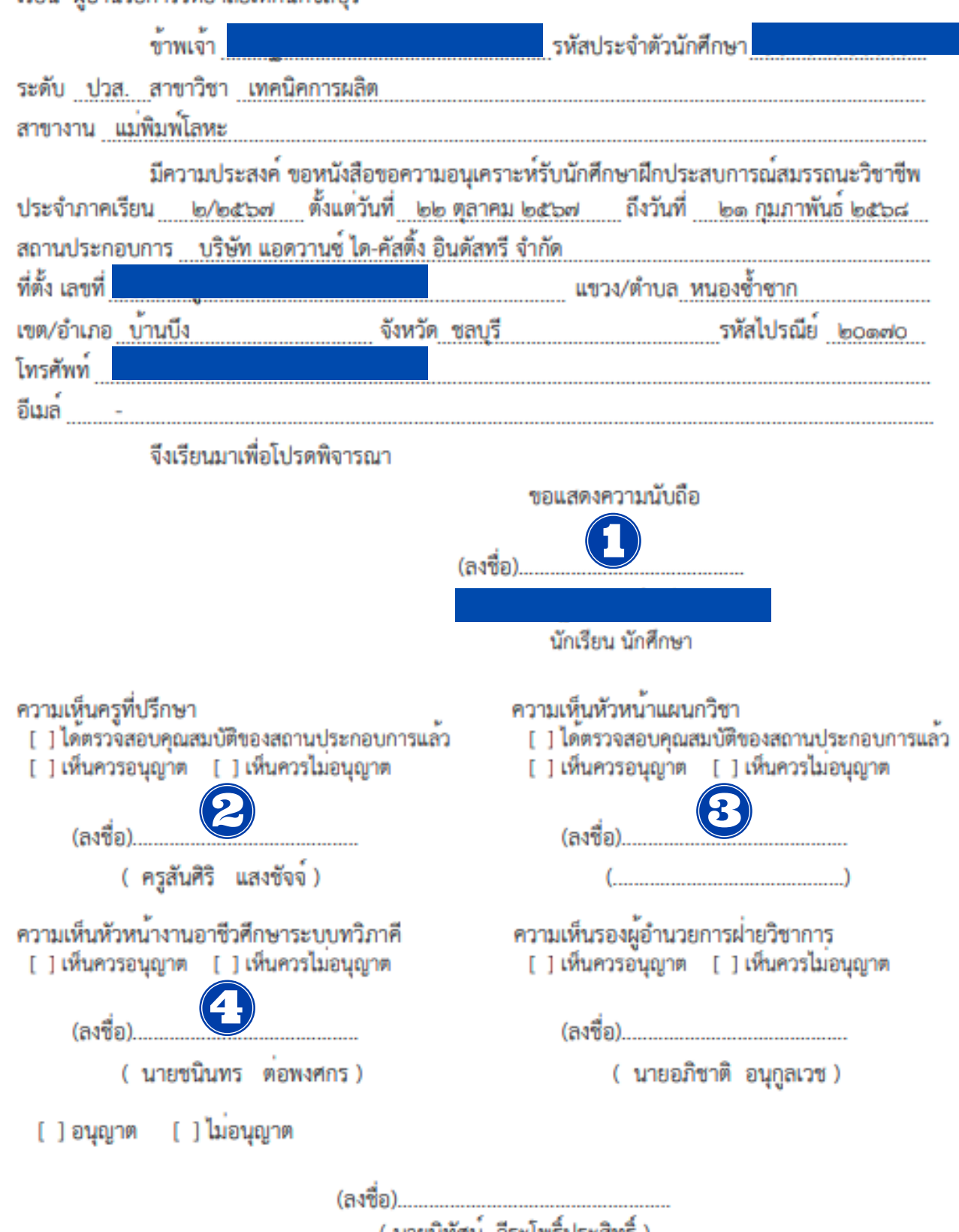

( นายนิทัศน์ วีระโพธิ์ประสิทธิ์ ) ผู้อำนวยการวิทยาลัยเทคนิคชลบรี

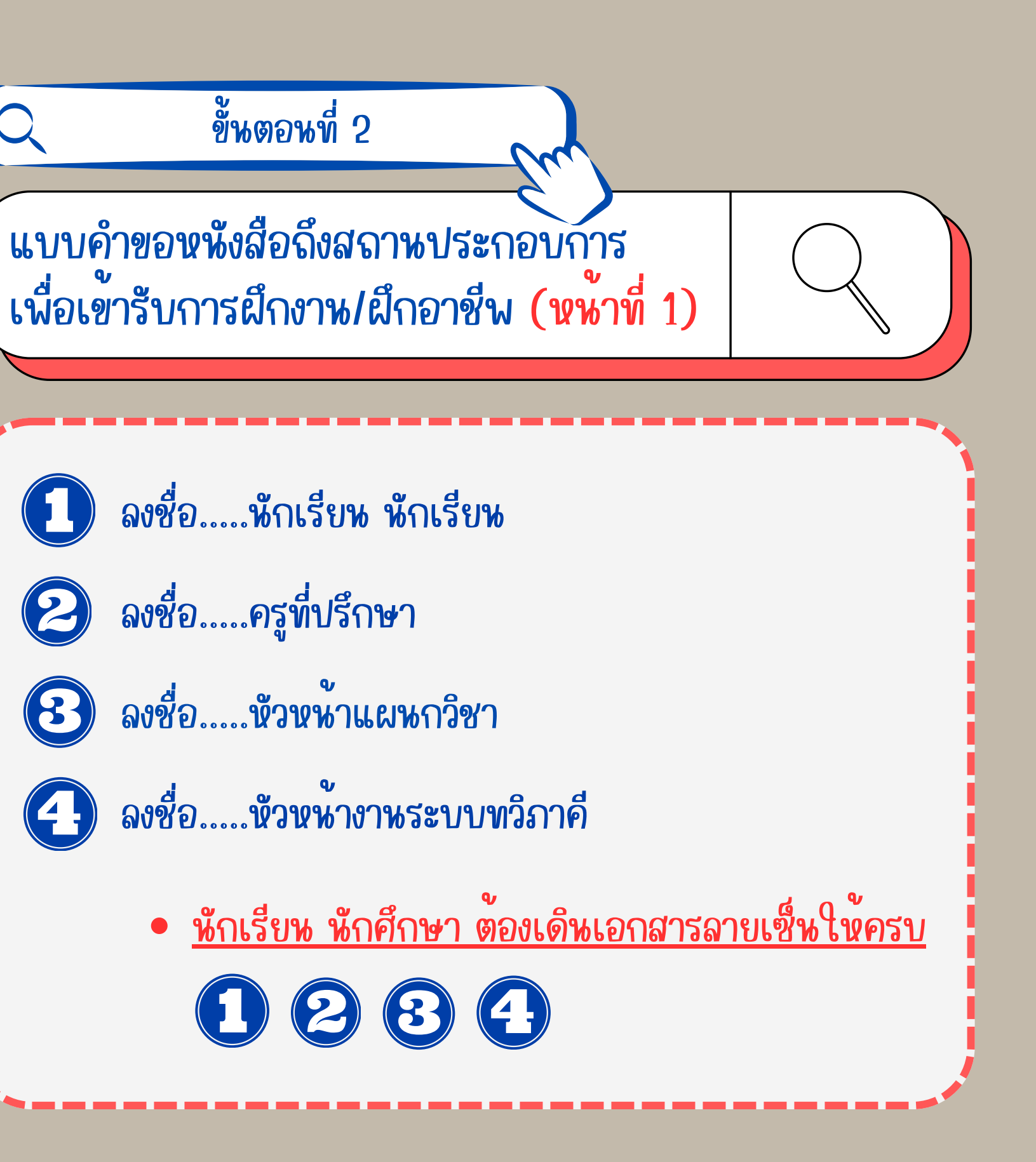

### ที่ตั้งสถานประกอบการที่ฝึกงาน

| สถานประกอบการ บริษัท แอดวานซ์ ได | -คัสติ้ง อินดัสทรี จำกัด |           |                   |
|----------------------------------|--------------------------|-----------|-------------------|
| ที่ตั้ง เลขที่ ๒๕/๕ หมู่ ๑       |                          | แขวง/ตำบล | หนองซ้ำซาก        |
| เขต/อำเภอ บ้านบึง                | จังหวัด ชุลบุรี          |           | รหัสไปรณีย์ ๒๐๑๗๐ |
| โทรศัพท์ุ Oต๘ ๔๔๖ ๒๓๑            |                          |           |                   |
| อีเมล์ -                         |                          |           |                   |

พิกัดทางภูมิศาสตร์ของสถานประกอบการ (ละติจูด,ลองจิจูล)

13.33257581676927, 101.07643445093478

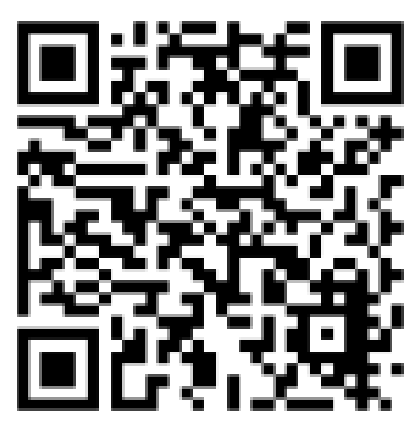

(สแกนเพื่อแสดงแผนที่สถานประกอบการใน Google Maps)

| แบบคู่<br>เพื่อเข |
|-------------------|
|                   |
|                   |
|                   |

หน้าที่ 2/3

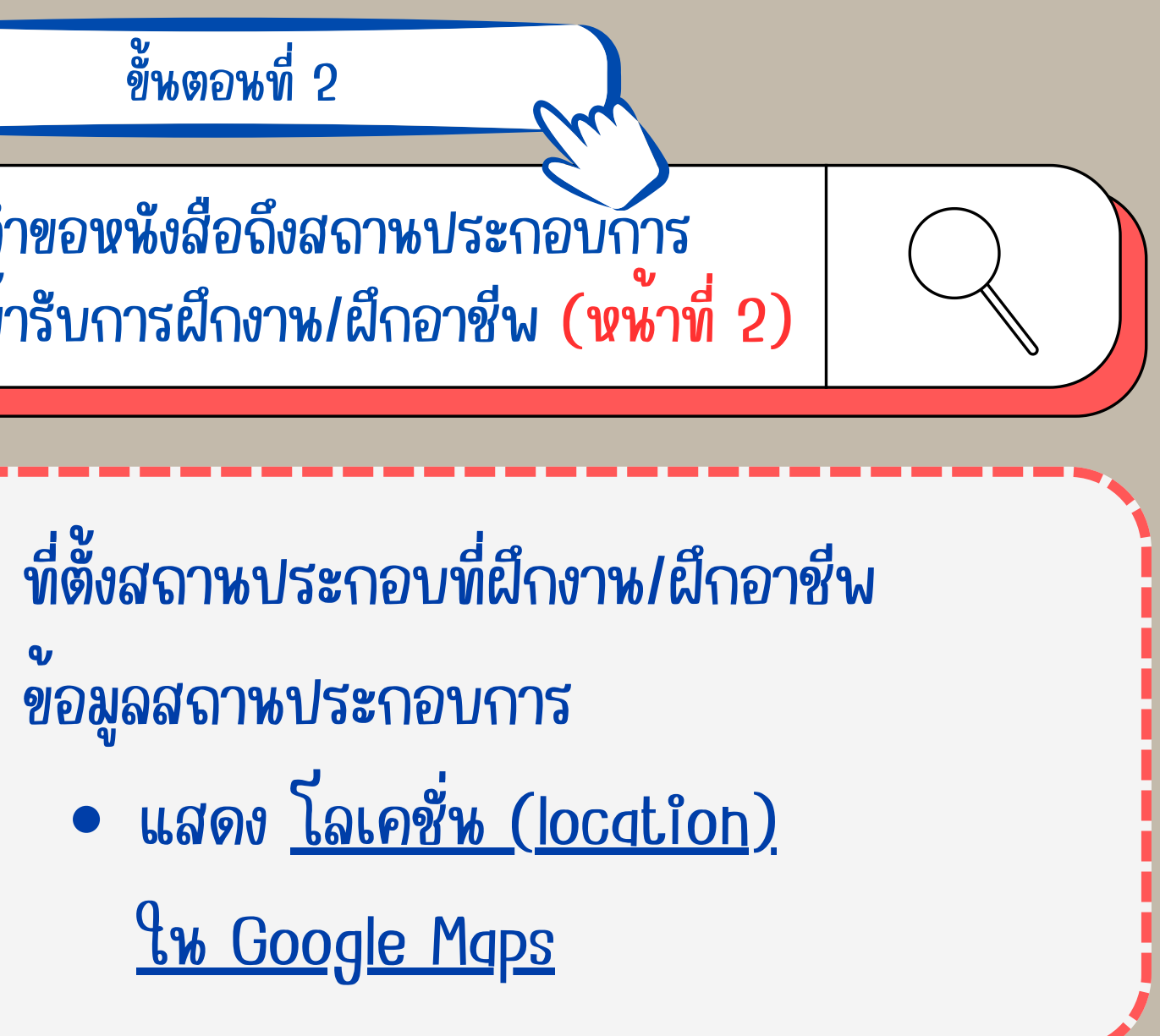

#### หนังสือรับรองของผู้ปกครอง

เขียนที่ วิทยาลัยเทคนิคชลบุรี

วันที่ ๒๘ มิถุนายน พ.ศ. ๒๕๖๗

| ด. ข้าพเจ้า                                                                                                    |                    | ผู้ปกครอง               |                   |                                |  |  |  |  |  |  |
|----------------------------------------------------------------------------------------------------|--------------------|-------------------------|-------------------|--------------------------------|--|--|--|--|--|--|
| รหัสประจำตัวนักศึกษา                                                                                                    |                    | ระดับ                   | ปวส.              |                                |  |  |  |  |  |  |
| สาขาวิชา <u>เทคนิคการผลิต</u>                                                                                                    |                    |                         |                   |                                |  |  |  |  |  |  |
| สาขางาน แม่พิมพ์โลหะ                                                                                                    |                    |                         |                   |                                |  |  |  |  |  |  |
| ๒. อยู่บ้านเลขที่ หมู่ที่                                                                                                    | ชอย -              |                         | ถนน -             |                                |  |  |  |  |  |  |
| ตำบลอำเ                                                                                                    | ภอ ศรีราชา         | จังหว่                  | วัด ชลบุรี        |                                |  |  |  |  |  |  |
| รหัสไปรณีย์ ๒๐๑๑๐ โทร                                                                                                    | รศัพท์             |                         |                   |                                |  |  |  |  |  |  |
| <ul> <li>๑. ข้าพเจ้าได้ทราบเงื่อนไขเกี่ยวกับการะ</li> <li>คำมั่นสัญญาว่า</li> </ul>                                                                                                    | ส่งนักเรียน นักศึก | ษาไปฝึกงาน นอเ          | กสถานศึกษา โด     | ายตลอดแล้วและให้<br>           |  |  |  |  |  |  |
| ต.ด ยินยอมไห                                                                                                    |                    | ปฏิบัติตามระเข          | บียบ ขอบังคับ 1   | ของสถานที่ที่จะออก             |  |  |  |  |  |  |
| ฝึกงานอยางเครงครัด                                                                                                    |                    | v a o <sup>v</sup>      |                   |                                |  |  |  |  |  |  |
| <ul> <li>๓.๒ ยินดีที่จะไหความรวมมือกับ</li> </ul>                                                                                                    | วิทยาลัยฯ ในการ    | ตักเตือนให              |                   | ~ ~                            |  |  |  |  |  |  |
| <ul> <li>ฝึกงานประพฤติตนเป็นคนดี ปฏิบัติงานด้วยความรอบคอบ ไม่ประมาทเลินเล่อ และจะรับผิดชอบ</li> <li>ผึกงานชดใช้ค่าเสียหายต่าง ๆ ที่พึงจะเกิดขึ้นโดยครบถ้วน</li> <li>๓.๓ ยินยอมให้ ได้รับการประกันอุบัติเหตุ ซึ่งวิทยาลัยฯ จะเป็นผู้</li> <li>ดำเนินการให้โดยที่ข้าพเจ้าเป็นผู้ชำระเบี้ยประกัน</li> <li>๓.๙ หากมีเหตุสุดวิสัยอันพึงจะเกิดขึ้น อันสร้างความเสียหายหรืออันตรายใด ๆ แก่นักเรียน นักศึกษา</li> <li>จะภายในสถานที่ฝึกงานก็ดี หรือระหว่างเดินทางไปยังสถานที่ฝึกงานก็ดี วิทยาลัยฯ ไม่ต้องเป็น</li> <li>ผู้รับผิดชอบและไม่รับฟ้องร้องค่าเสียหายในประการใด ๆ ทั้งสิ้น</li> <li>๓.๕ หาก</li></ul> |                    |                         |                   |                                |  |  |  |  |  |  |
| ข้าพเจ้าได้รับทราบวัตถประสงค์เ                                                                                                    | เละเจตนาในการะ     | 10                      |                   | ไปฝึกงาน                       |  |  |  |  |  |  |
| นอกสถานที่ของวิทยาลัยฯ โดยตลอดเ<br>หลักฐานต่อหน้าครูที่ปรึกษา และพยาน                                                                                                    | เล้ว และจะปฏิป     | <b>ั</b> ้ติตามข้อกำหนด | เทุกประการ จึ     | ้งลงลายมือชื่อไว <b>้</b> เป็น |  |  |  |  |  |  |
|                                                                                                    | (ลงร์              | ie)                     |                   | ไห้คำยินยอม                    |  |  |  |  |  |  |
|                                                                                                    | (ลง                | ชื่อ)<br>( ครูสันศิริ   | ครู<br>แสงขัจจ์ ) | รูที่ปรึกษา                    |  |  |  |  |  |  |
|                                                                                                    | (ลงา               | ຢ່ອ)ຍັ                  | <b>)</b>          | ยาน                            |  |  |  |  |  |  |

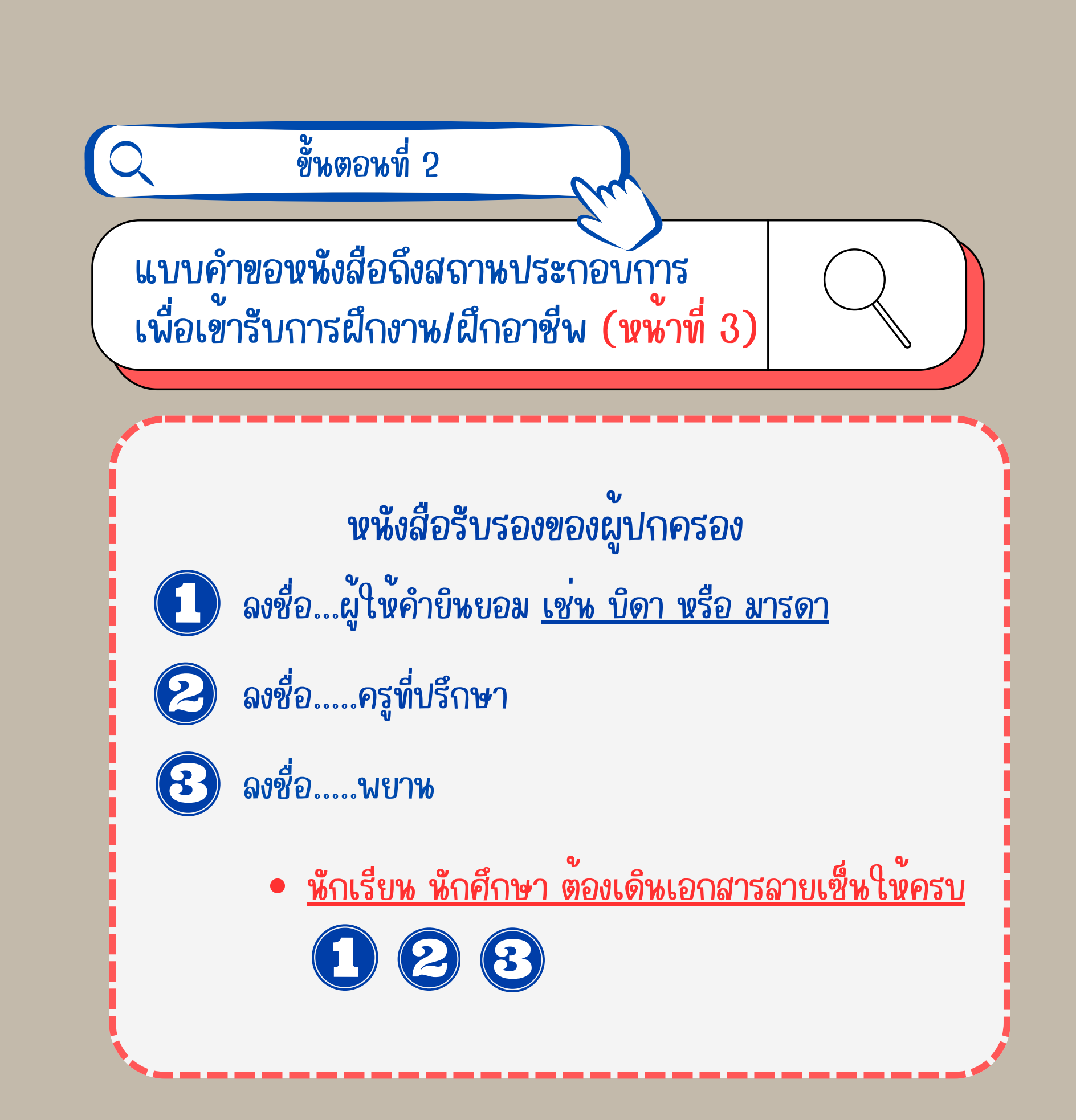

ระบบบริหารจัดการฐานข้อมูล การจัดการอาชีวศึกษาระบบทวิภาคี (DVE-DATA)

# เอกสาร...แบบคำขอหนังสือถึงสถาหประกอบการ เพื่อเขารับการฝึกงาน/ฝึกอาชีน (หน้าที่ 1-3)

# ูเมื่อลายเซ็นครบแลว ให้น้ำส่ง ณ น้องงานทวิภาคี

ที่ (พี่แคท) หังโตะแรก เขาประตูมาขวามือ

Q

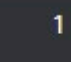

adarta das de acorda comos en esta a adaremas antes de acorda adaremas antes de acorda adaremas

2

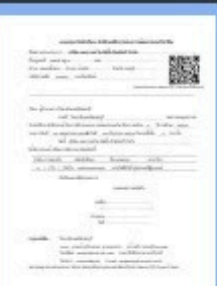

3

หักเรียน หักศึกษา 1. ให้สถานประกอบการ สแกน Qr Code ตอบรับ หักเรียน นักศึกษา ฝึกงาน/ฝึกอาชีน

ขั้นตอนที่ 3

แบบตอบรับหักเรียห หักศึกษา

2. ให้สถานประกอบการเซ็นเอกสาร ตอบรับ หักเรียน หักศึกษา ผึกงาน/ผึกอาชีน ลงลายมือชื่อ ส่งที่งานทวิภาคีเท่านั้น !

ชื่อสถานประกอบการ **บริษัท แอดวานซ์ ได-คัสติ้ง อินดัสทรี จ**ำกัด \_\_\_\_\_ ตั้งอยู่เลขที่ ๒๕/๕ หมู่ ๑ ถนน ตำบล หนองซ้ำซาก อำเภอ บ้านบึง จังหวัด ชลบุรี รหัสไปรษณีย์ ๒๐๑๗๐ เบอร์โทรศัพท์

เรียน ผู้อำนวยการวิทยาลัยเทคนิกชลบรี ตามที่ วิทยาลัยเทคนิคชลง รับนักเรียน นักศึกษาเข้ารับการฝึกประสบการถ ระหว่างวันที่ ดูด พฤษภาคม ๒๕๖๗ึงวันที่ บัดนี้ บริษัท แอดวานซ์ ได

ได้พิจารณาแล้ว มีผลการพิจารณาดังต่อไปนี้

ลำดับ การตอบรับ

กรุณาส่งคืน...

໑ [] รับ [] ไม่รับ

จึงเรียนมาเพื่อโปรดทราบ

รหัสนักศึกษา

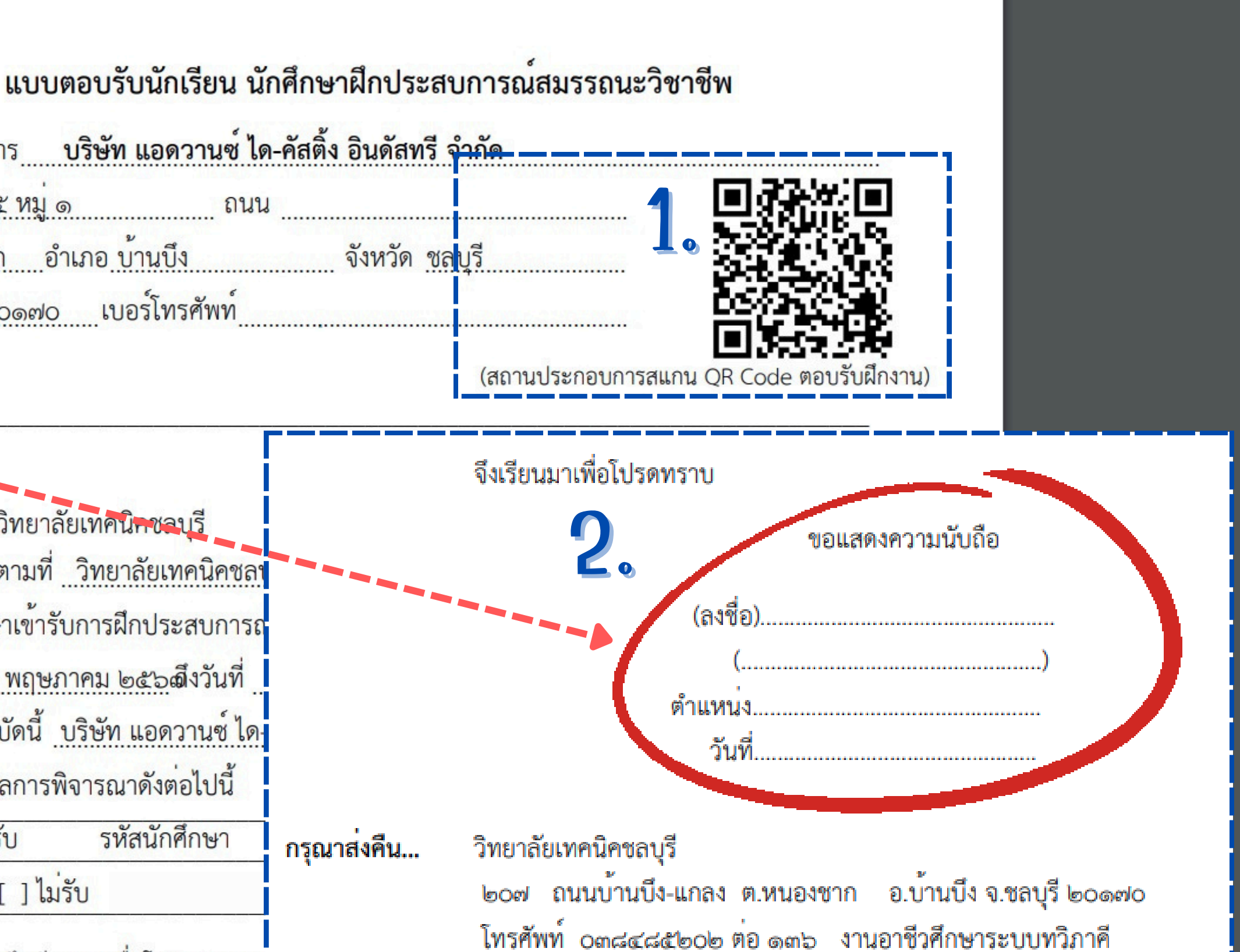

โทรสาร omacaceoc E-mail: dvechontech@gmail.com หมายเหตุ สถานประกอบการสามารถตอบรับผ่านระบบออนไลน์ โดยการสแกน QR Code ด้านบน

#### สัญญาฝึกงานในสถานประกอบการ

เขียนที่ บริษัท แอดวานซ์ ได-คัสติ้ง อินดัสทรี จำกัด วันที่ ๒๘ มิถุนายน พ.ศ. ๒๕๖๗

| สัญญาฉบับนี้ทำขึ้นร                | ระหว่าง บริษัท แอด | วานซ์ ได-คัสติ้ | ง อินดัสทรี จำกัด      |                     |
|------------------------------------|--------------------|-----------------|------------------------|---------------------|
| โดย                                | ผู้มีอำนา          | จทำการแทน       | ทะเบียนเลขที่          |                     |
| ตั้งอยู่เลขที่ ๒๕/๕ หมู่ ๑         | -                  |                 | ตำบล ห                 | านองซ้ำซาก          |
| อำเภอ บ้านบึง                      | จังหวัด ช          | ลบุรี           | รหั                    | สไปรณีย์ ๒๐๑๗๐      |
| ซึ่งต่อไปนี้ในสัญญาเรียกว่า "ส     | ถานประกอบการ''     | ฝ่ายหนึ่ง กับ   |                        |                     |
| หมายเลขประจำตัวประชาชน             |                    | ผู้เรียนระดับ   | ประกาศนียบัตรวิชา      | าชีพชั้นสูง (ปวส.)  |
| สถานศึกษา <u>วิทยาลัยเทคนิคชลเ</u> | ្ទី                | สังกั           | <i>โดสำนักงานคณะกร</i> | รรมการการอาชีวศึกษา |
| เกิดวันที่                         | อายุ ๒๐ ปี อยู่บ้า | นเลขที่         |                        |                     |
| ตำบล สุรศักดิ์ อำเภล               | อ ศรีราชา          | จังหวัด ชลบุรี  | โทรค                   | <b>เ</b> พท์        |

้ ซึ่งต่อไปนี้ในสัญญาเรียกว่า "**ผู้รับการฝึก**" คู่สัญญาได้ตกลงกันทำสัญญา มีรายละเอียดดังต่อไปนี้

ข้อ ๑ สถานประกอบการตกลงรับผู้รับการฝึกเข้าฝึกประสบการณ์กับสถานประกอบการ ประจำ แผนก

ข้อ ๒ เริ่มฝึกงาน ตั้งแต่วันที่ ๒๒ ตุลาคม ๒๕๖๗ ถึงวันที่ ๒๑ กุมภาพันธ์ ๒๕๖๘ โดยกำหนดวันทำงานของ ผู้รับการฝึก ในการฝึกประสบการณ์ ให้มีชั่วโมงการฝึกไม่เกินวันละ ๘ ชั่วโมง มีเวลา พักรับประทานอาหาร วันละ ๑ ชั่วโมง หลังได้รับการฝึกติดต่อกันไม่เกิน ๔ ชั่วโมง มีวันหยุดประจำสัปดาห์ ้อย่างน้อยสัปดาห์ละ ๑ วัน โดยวันหยุดมีระยะห่างไม่เกิน ๖ วัน และยินยอมให้ผู้รับการฝึกไปศึกษาและเข้าร่วม ตามที่สถานศึกษาต<sup>้</sup>นสังกัดกำหนด

ข้อ ๓ ในระหว่างการฝึก ผู้รับการฝึก มีสิทธิหยุดตามประเพณี ของสถานประกอบการนั้น ๆ หากมีความจำเป็นจะต้องลาหยุด ด้วยเหตุใด ๆ ผู้รับการฝึก สามารถลาหยุดได้ตามความเป็นจริง และตาม ระเบียบข้อบังคับของสถานประกอบการ แต่ต้องมีระยะเวลาการฝึกไม่น้อยกว่าที่กำหนดในหลักสูตร กรณี ลาป่วยติดต่อกันตั้งแต่ ๓ วัน ขึ้นไป จะต้องมีใบรับรองแพทย์แผนปัจจุบันชั้นหนึ่งมาแสดง เว้นแต่เหตุสุดวิสัย

ข้อ ๔ ผู้รับการฝึก จะต้องตั้งใจฝึกฝน เอาใจใส่ในการฝึกประสบการณ์ ในสถานประกอบการเต็ม กำลังความสามารถ จะเชื่อพังครูฝึกหรือผู้ควบคุมการฝึกในสถานประกอบการ โดยยินยอมปฏิบัติตามระเบียบ ข้อบังคับของสถานประกอบการทุกประการและจะเก็บรักษาความลับของสถานประกอบการไว้เป็นอย่างดีหาก ฝ่าฝืนระเบียบข้อบังคับของสถานประกอบการ ซึ่งถือว่าเป็นความผิดอย่างร้ายแรงตามระเบียบข้อบังคับของ สถานประกอบการ สถานประกอบการสามารถบอกเลิกสัญญาฉบับนี้ได้ทันที

ข้อ ๕ ผู้รับการฝึก จะไม่กระทำความเสียหายใด ๆ แก่สถานประกอบการ หากผู้รับการฝึก กระทำการโดยเจตนา หรือประมาทเลินเล่อ จนเกิดความเสียหายแก่สถานประกอบการ โดยพิสูจน์ได้ว่า ้ผู้รับการฝึกจงใจทำให้เกิดความเสียหาย ผู้รับการฝึกยินยอมชดใช้ค่าเสียหายให้แก่สถานประกอบการตามที่ เสียหายจริงโดยความเห็นชอบของสถานประกอบการ ผู้ปกครองหรือผู้ให้ความยินยอมรวมถึงบิดามารดาของ ผู้รับการฝึกและสถานศึกษา

# ขั้นตอนที่ 4 สัญญาฝึกงาน/ฝึกอาชีพ

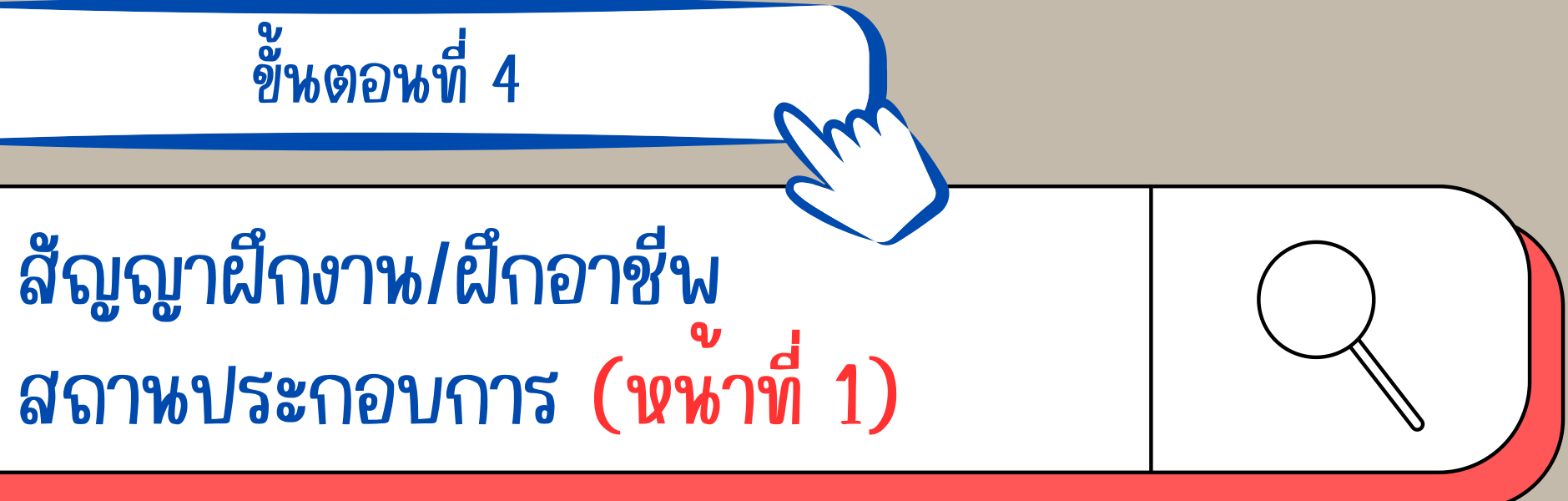

ข้อ ๖ ในกรณีที่ผู้รับการฝึกประสบอุบัติเหตุในขณะที่รับการฝึกอยู่ในสถานประกอบการและพิสูจน์ ได้ว่าเกิดจากควาประมาทเลินเล่อของผู้รับการฝึก ผู้รับการฝึกและผู้ปกครองหรือผู้ให้ความยินยอมรวมถึง บิดา มารดาของผู้รับการฝึก จะไม่เรียกร้องค่าชดเชยสินไหมใด ๆ ทั้งสิ้น ไม่ว่าจะเป็นกฎหมายทางแพ่งและทางอาญา กับสถานประกอบการและสถานศึกษา

ข้อ ๗ ให้สถานประกอบการ ทำการประเมินผลการฝึกรายบุคคลแก่ผู้รับการฝึกตามหลักเกณฑ์ และวิธีการในการวัดผลประเมินผล รายงานให้สถานศึกษาของผู้รับการฝึกใช้ประกอบการ วัดผลตามหลักสูตร เพื่อให้ได้มาตรฐานวิชาชีพที่กำหนด

ข้อ ๘ เมื่อ "ผู้รับการฝึก" ผ่านการประเมินการฝึกประสบการณ์ตามหลักสูตร และผ่านเกณฑ์การ วัดผลแล้ว "สถานประกอบการ" ต้องออกหนังสือรับรองว่าเป็นผู้สำเร็จการฝึกประสบการณ์ให้แก่ "ผู้รับการฝึก" และให้ "สถานประกอบการ" กำหนดหลักเกณฑ์การรับ รวมทั้งเบี้ยเลี้ยงเมื่อสำเร็จการฝึก

สัญญาฉบับนี้ทำขึ้นจำนวน ๓ ฉบับ มีข้อความถูกต้องตรงกัน คู่สัญญาทุกฝ่ายได้อ่านและเข้าใจ ข้อความโดยละเอียดแล้ว จึงได้ลงสายมือชื่อไว้เป็นหลักฐาน

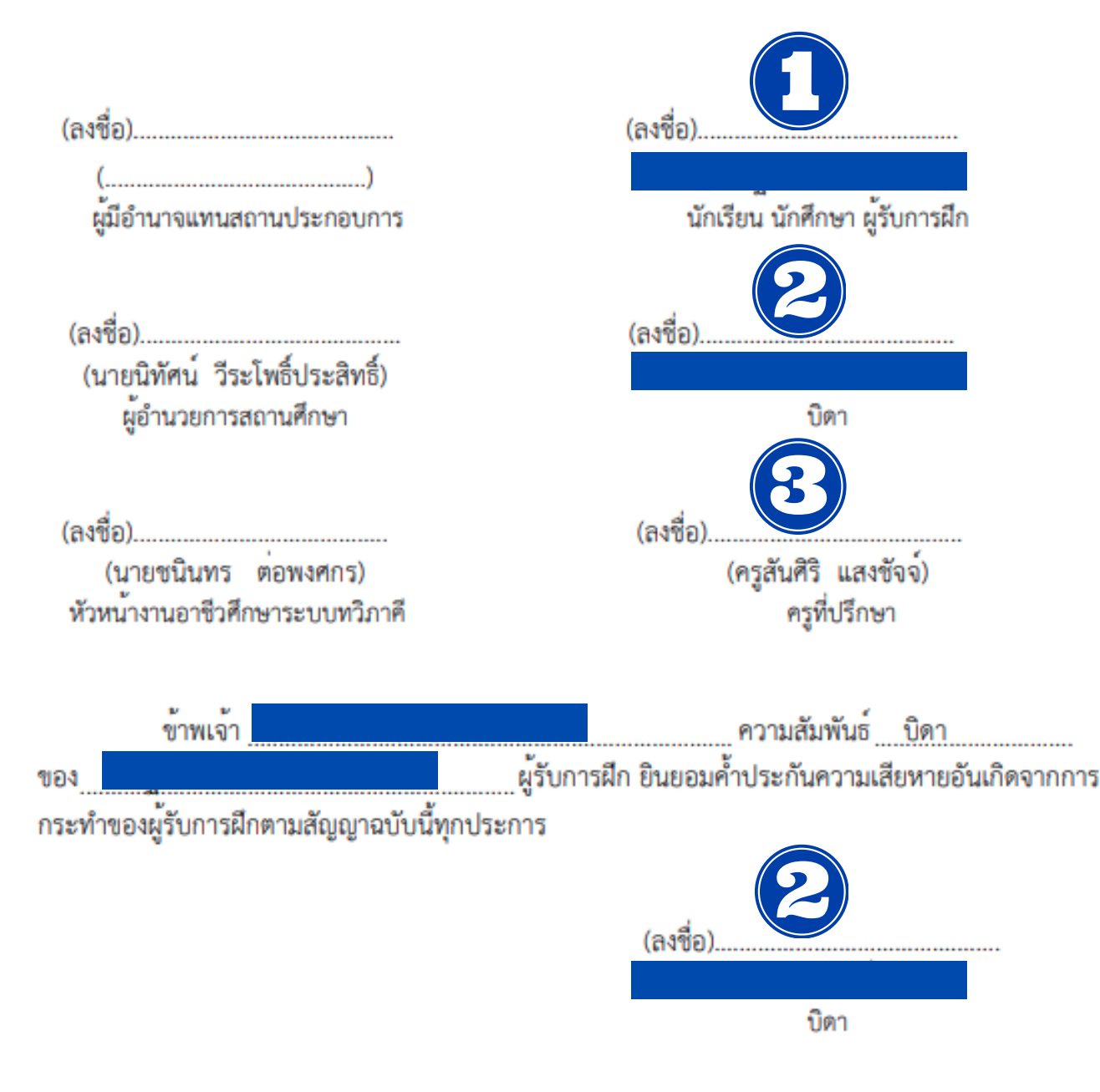

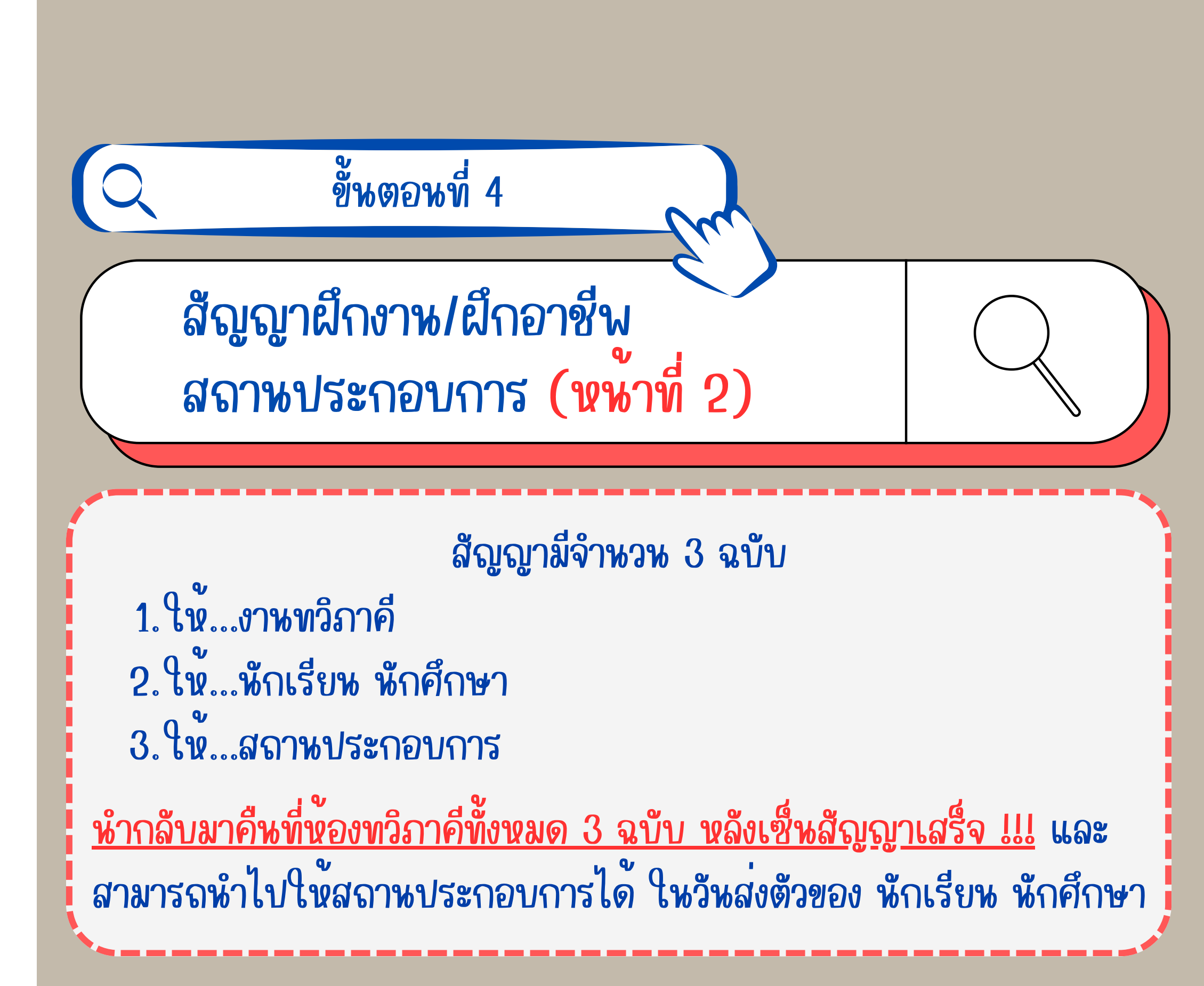

## เอกสารประกอบ การทำสัญญาการฝึกงาน/ฝึกอาชี่พ

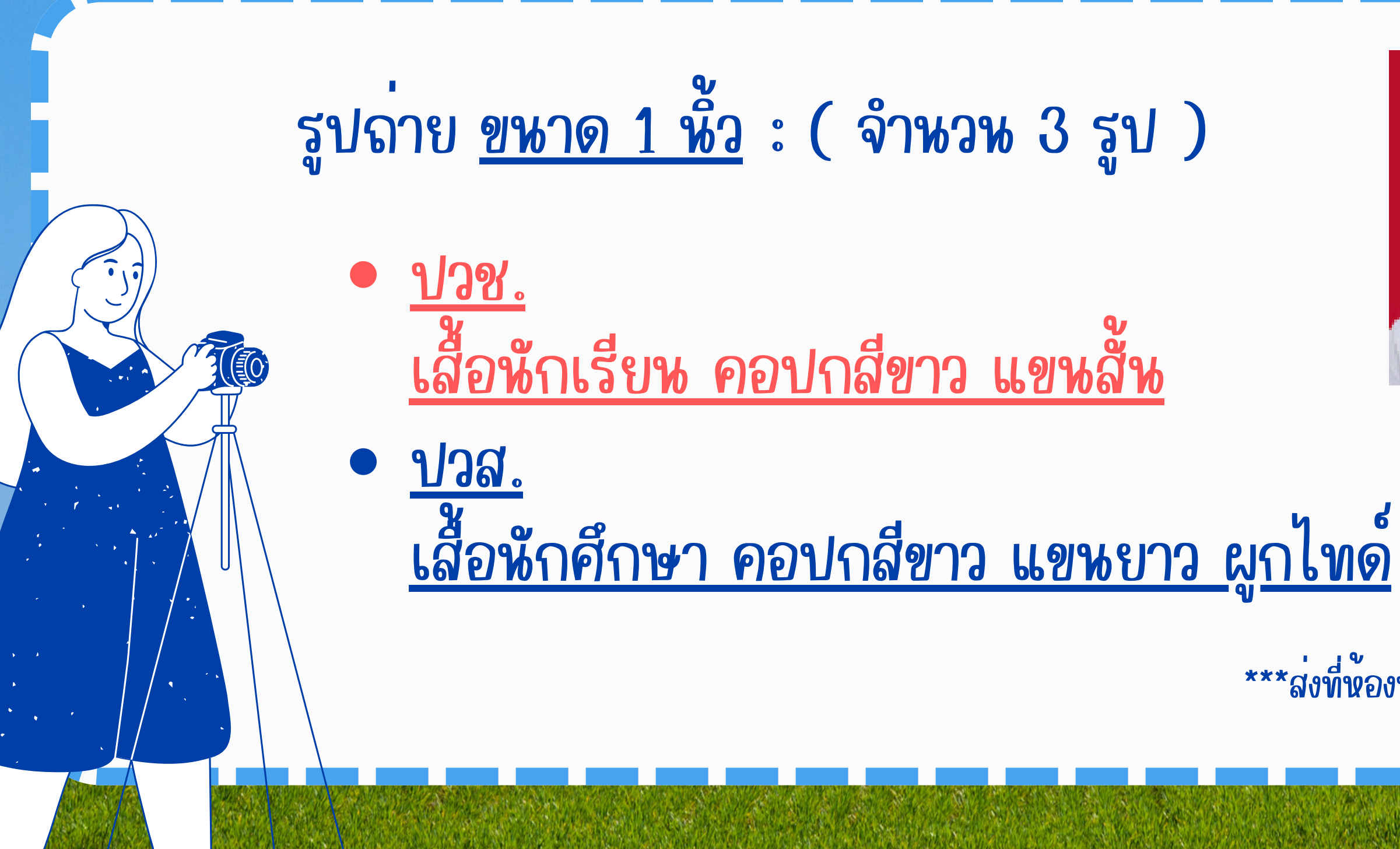

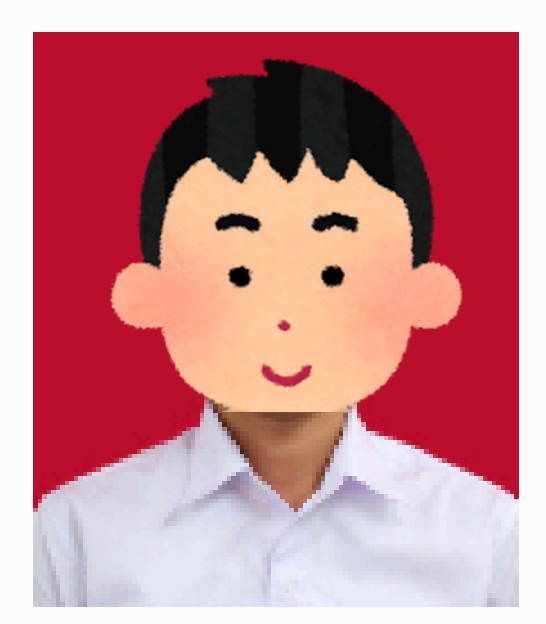

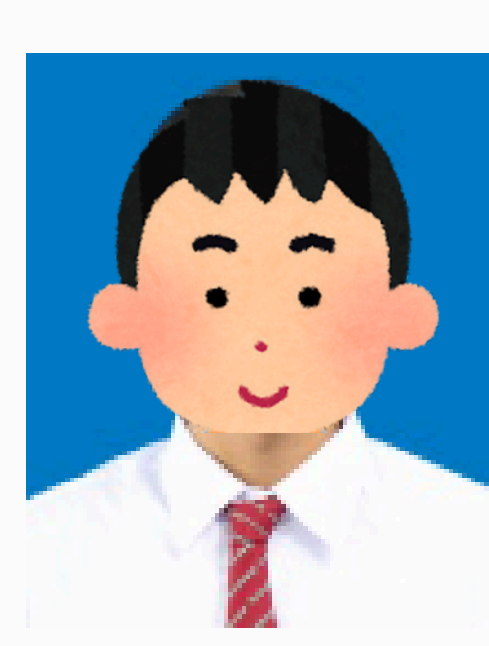

ปวช.

ปวส.

\*\*\*ส่งที่ห้องทวิภาคี ใช้ติดกับสัญญาการฝึกงาน/ฝึกอาชีน

# -223751209-

# หักเรียน/หักศึกษา ยื่นเอกสารฝึกงาน/ฝึกอาชี่พ นี้ห้องทวิภาคี ใหลงชื่อสงเอกสาร และรับเอกสารทุกครั้ง !

|   | - |   |   | _ |   |   | _ |   | - |   |   |   |   |   | - |   |       |
|---|---|---|---|---|---|---|---|---|---|---|---|---|---|---|---|---|-------|
| 1 |   | - |   | _ | _ |   | _ |   | _ |   |   |   |   |   |   |   | 4     |
|   | _ | - | _ |   |   | _ |   |   |   |   |   |   | _ |   |   |   | <br>5 |
| - | - | - | - |   | - | - |   | - | - | - | _ | _ | _ | _ | _ | _ |       |
| - | - | - | - | - | - | - | _ | _ | - | - | - |   |   | _ |   |   | -     |

# -จบการพาเสพอ-

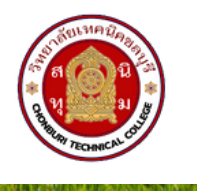

วิทยาลัยเทคนิคชลบุรี

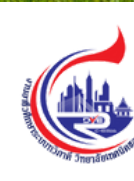

งานอาชีวศึกษาระบบทวิภาคี **Dual Vocational Education** 

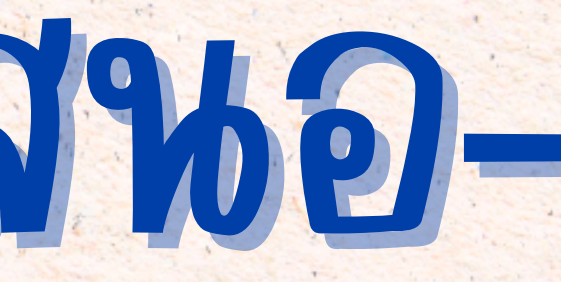